# WELCOME TO THE VOLUNTEER ENGAGEMENT PORTAL

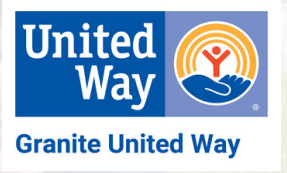

### **REGISTERING AS A VOLUNTEER:**

If this is your first time registering on the Granite United Way (GUW) Volunteer Engagement Portal, you will need to complete the following steps to set up your volunteer registration:

- 1. Go to https://guw.upicsolutions.org/Volunteer/VolHome.jsp
- 2. Select LOGIN, then select Create Account
- 3. On the Volunteer Login/Registration page, enter only your Email Address then click Confirm
- 4. Complete the rest of the form, confirm you are not a robot, and click Confirm again.
- 5. You will now use the User ID and Password that you created to log into your volunteer account. Note: please add **volunteer@graniteuw.org** to your address book so that you receive emails that are sent to you from the platform.
- 6. If you have access to more than one Granite United Way portal, you may need to click Change Organization in order to access the Volunteer Engagement portal.

### SETTING UP A VOLUNTEER TEAM:

- 1. If you are coordinating a team of volunteers, the first thing you will need to do is set up your team.
- 2. Mouse over VOLUNTEER INFORMATION, then select MY VOLUNTEER TEAMS.
- 3. On the Volunteer Teams page, Click on Create Team and enter the details to create your team:
  - a. Use the Company/Group field to indicate the company or group with which your team is affiliated. If your team is not affiliated with a particular company or group, select yourself in the dropdown selector.
  - b. Provide your team name
  - c. It is not necessary to complete any other fields.
  - d. Click Create Team again to complete this step.
- 4. Once you have created your team, return to the **MY VOLUNTEER TEAMS** page, find your team and click on the **icon** to provide information on your team members.
  - a. Click Add to get started. Please provide a **minimum of First Name, Last Name & Email** and click Add again to finish.
  - b. If your company participates in a United Way workplace online campaign, you can use the Account Selector button to select team members from the list of employees we have on record.
  - c. From the Volunteer Team Members page, you can click the  $\mathbf{X}$  to remove a team member.
  - d. Edit a team member's information by clicking their name in your list of team members.

5. To change the number of team members, return to the **MY VOLUNTEER TEAMS** page, click the team name, and update the number of team members.

## SIGNING UP FOR AN OPPORTUNITY:

# 1. Mouse over VOLUNTEER OPPORTUNITIES, then select SEARCH ALL OPPORTUNITIES or SEARCH BY CALENDAR.

2. Under **VOLUNTEER OPPORTUNITY SEARCH**, you will find the following filter options:

#### a. Interests

b. **Team:** Use the drop down to indicate whether you are searching for an opportunity for yourself or for a team you have created.

### c. Advanced Options: Keywords

d. **Advanced Options: Zip Code** (Note: This will only show opportunities in that specific zip code not within a radius of that zip code.)

e. To use multiple filters at once, set your filters under Refine By.

f. If you are not finding your opportunities, refine your filters as some opportunities have unique properties that exclude them from some search filters.

g. If you are still not finding an opportunity, email <u>volunteer@graniteuw.org</u> for assistance.

3. Click on each opportunity in your filtered list to review the project details to find the opportunity that is the best fit.

4. Once you identify your opportunity, click I Am Interested In This Opportunity, confirm the details on the next page and click Send.

5. You will receive an email confirming your sign-up is complete.

# **REVIEWING YOUR SIGN-UPS:**

There are 2 ways that you can review the opportunities for which you have signed up:

1. Mouse over **VOLUNTEER OPPORTUNITIES** in the top navigation bar, then select **MY VOLUNTEER ASSIGNMENTS** to see both upcoming and past sign-ups for yourself as well as for any of your teams.

a. If you need to cancel your registration for an opportunity, navigate to the drop down selector for that opportunity in your list and change Assigned to Declined by Volunteer.

2. Mouse over **VOLUNTEER OPPORTUNITIES** in the top navigation bar, then select **MY VOLUNTEER CALENDAR** to see your sign-ups in calendar format.

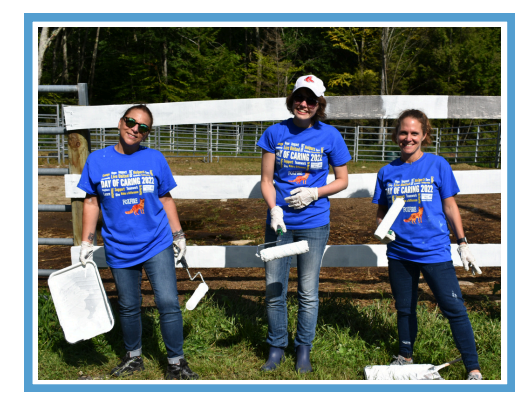

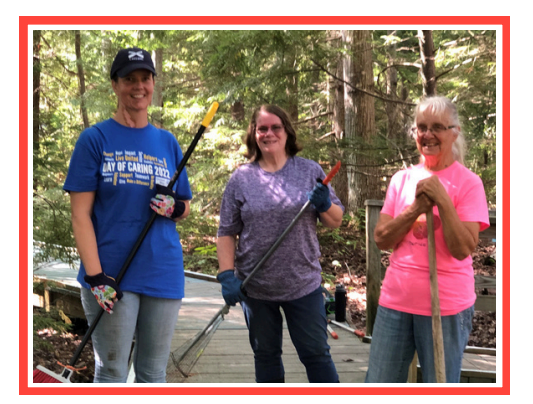

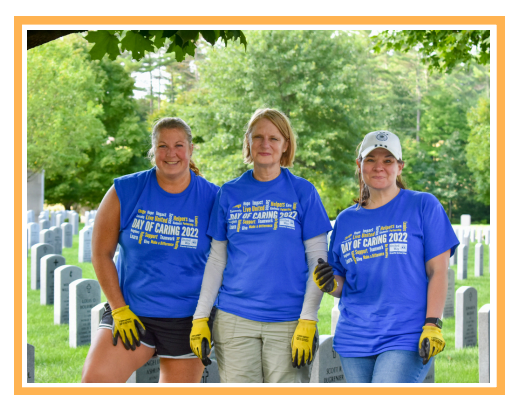